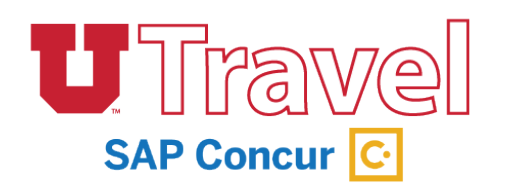

UTravel is the new paperless and mobile system for University of Utah Travel that will increase efficiency in the reimbursement process, decrease paper waste across campus, and take care of booking needs. Use this guide to gain a better understanding of the system, manage your profile, and book trips.

## Sign In

- 1. Go to http://utravel.utah.edu
- 2. UTravel is set up for University of Utah employees. Your User Name will be your UNID@utah.edu (ex: u1234567@utah.edu) and your Password will be the same as your Campus Information System (CIS) password. If you need to change your CIS password, please contact UIT at 581-4000.
- 3. If your screen doesn't look like the image below you have not been given access yet. Please contact the Travel office if you feel you should have access.
- 4. Access will be given after completion of training and will take at least 48 hours to be activated.

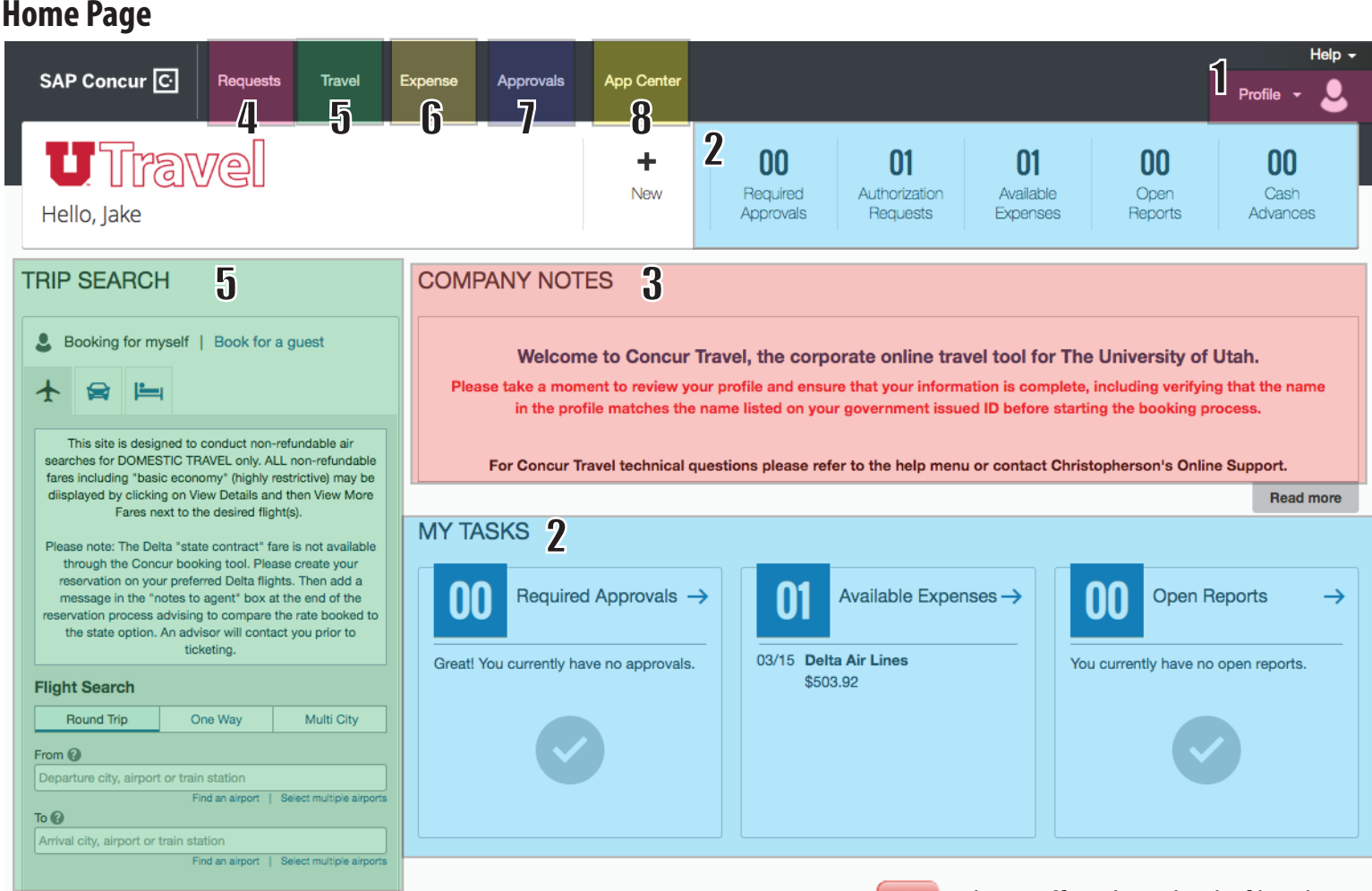

#### Areas of information included on the home page:

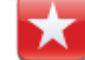

The preffered method of booking is to start with the **Request** tab.

- 1. **Profile** Your profile houses all of your information for using UTravel. Every concur user needs to update their profile. This can also be done by the Travel Arranger, except the email verification.
- 2. My Tasks Shows your available expenses, open reports, and approvals requiring attention.
- 3. Company Notes Where you will find any pertinent information from your organization.
  - 4. Request Tab Where you will begin your travel process and acquire a Request ID.
  - 5. Travel Tab Where you will book domestic employee flights, cars, and hotels.
  - 6. Expense Tab Where you will create your expense reports for reimbursement.
  - 7. Approvals Tab This section is given to those that are approvers, in which they will have pending approvals.
  - 8. App Center Where you can link apps to your Concur profile for a more optimized experience.

# Profile

Your UTravel Profile stores your personal information used for booking travel and creating expense reports.

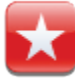

Before you begin using UTravel it is important to update your personal information to ensure accuracy when booking travel and activating Concur features.

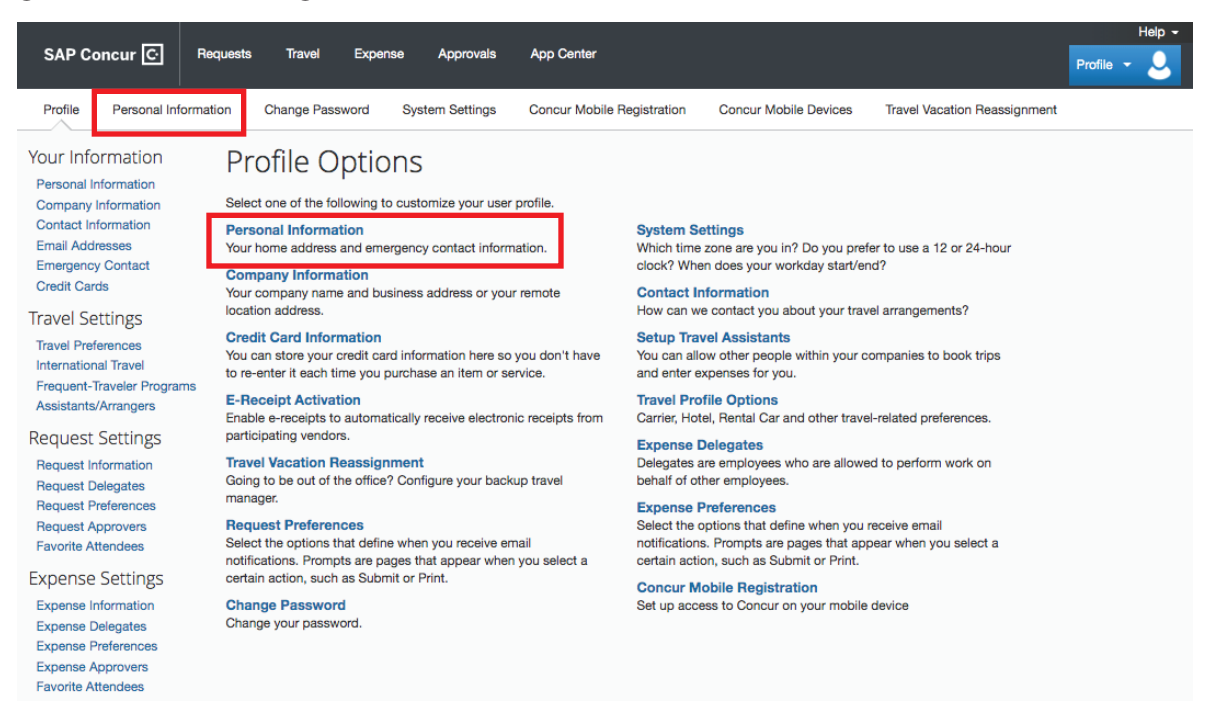

#### **Key Features:**

- Name: Make sure your name matches your government issued ID or passport. The name will transfer to travel bookings made in the UTravel Concur System or the travel agency. Your first and last name is populated from your HR record. If your name is incorrect, please email travel\_questions@utah.edu with the subject line, 'Name Change – UTravel Concur'.
- 2. Address: Reccomended for easier mileage calculations in Expense.
- **3.** Phone Contact: A work and home phone number are required. Registering a mobile device is not required but recommended to take advantage of Concurs mobile technology and electronic receipts along with Duty of Care.
- 4. Email Address: You will need to verify your email address to upload receipts and itineraries to the system. Your Email 1 email address must be your UNID@utah.edu email address. To verify – select Verify and enter the code that was sent to your email.

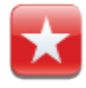

Once verified you can email receipts to **receipts@concur.com** and they will be available for you to add to your expense reports.

- **5.** Assistants and Travel Arrangers: This is where someone can designate an Arranger to book travel or become the designated Booking Assistant. A Traveler can have multiple Arrangers.
- 6. Request/Expense Delegate: Assign people to Prepare, Submit, and Approve on your behalf.
- **7. Credit Card:** A personal credit card is required if you chose to book a hotel through UTravel. The account will not be charged and is only used to reserve/guarantee the room.
- **8. E-Receipt Activation:** This feature allows the auto collection for electronic receipts into the Concur system from Concur participating suppliers. To activate go to Profile, Other Settings and select E-Receipt Activation.

# Apps

Proper use of apps will optimaize features of the UTravel system.

# **Concur Mobile App**

The Concur Mobile app allows you to manage your expenses in easy, paperless fashion. You can capture images of your receipts and they will automatically appear in your Expense Report.

- 1. To register for Concur Mobile, log in to UTravel and select your *Profile* menu in the upper right corner of your screen and click *Profile Settings*. Then, select *Mobile Registration* along the top.
- 2. Create a PIN in order to log in to Concur Mobile click the *Create a Concur Mobile PIN* link and follow directions to set your PIN.
- 3. Download the **Concur Mobile app** onto your mobile device.
  - You can do this through your device's app store.
  - Or, you can send an app link to your device Use the Download the App to enter your mobile phone number or email address and click Get Started.
- **4.** To use the Concur Mobile app, open the app on your phone and log in with your Concur Username (this is your UNID@utah.edu address) and the PIN you just created.

|                                                                                                    |                                                                                                 |                                                                                  |                                                                                               |                              |                                                                                                    | Help 👻            |
|----------------------------------------------------------------------------------------------------|-------------------------------------------------------------------------------------------------|----------------------------------------------------------------------------------|-----------------------------------------------------------------------------------------------|------------------------------|----------------------------------------------------------------------------------------------------|-------------------|
|                                                                                                    | equests Travel Expe                                                                             | nse Approvals                                                                    | App Center                                                                                    |                              |                                                                                                    | Profile 👻 💄       |
| Profile Personal Information                                                                                                    | tion Change Password                                                                            | System Settings                                                                  | Concur Mobile Registration                                                                    | Concur Mobile Devices        | Travel Vacation Reassignment                                                                                                    |                   |
| Your Information<br>Personal Information<br>Company Information<br>Contact Information<br>Email Addresses<br>Emergency Contact<br>Credit Cards<br>Travel Settings<br>Travel Preferences<br>International Travel | Concur Mok<br>Manage your expe<br>device.<br>To get started, enter your en<br>u1001817@utah.edu | nail address below and                                                           | iness travel on your m<br>d we will send you a link to downlo<br>et Started                   | <b>obile</b><br>bad the app. | trips     trips     trips |                   |
| Assistants/Arrangers<br>Request Settings<br>Request Information<br>Request Delegates<br>Request Preferences<br>Request Approvers<br>Favorite Attendees                                                          | Or, review your sig<br>Username: u1001817@ut<br>Password: Use the same<br>your password         | <b>gn-in details:</b><br>ah.edu<br>password you use to s<br>you may reset your p | ign in to Co <del>ncor for Web. If you d</del><br>assword o <mark>create a Concur Mobi</mark> | w<br>le PIN                  | Lit of your expense<br>Even and submit y<br>Approvals<br>Approvals<br>Approve items any of                                                                                                    | s S here, anytime |
| Expense Settings<br>Expense Information<br>Expense Delegates<br>Expense Approvers                                                                                                    |                                                                                                 |                                                                                  |                                                                                               |                              |                                                                                                    | + All             |

5. Your responsibility as a traveler is to take photos of your receipts using the Expenselt icon within the app.

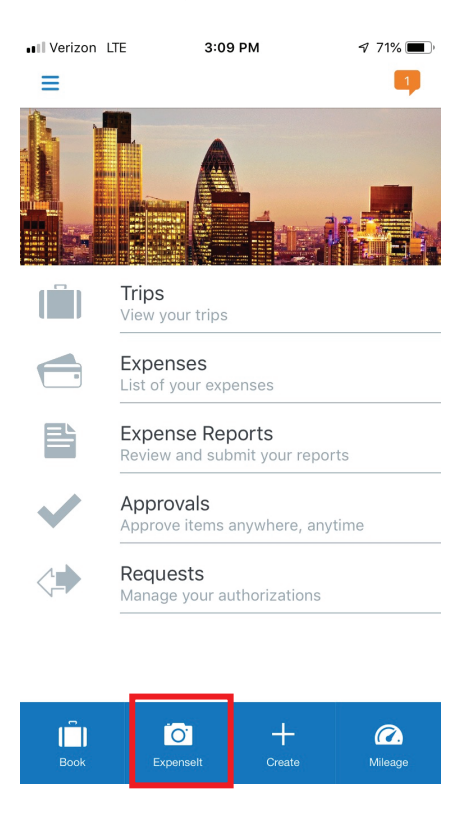

6. After you have taken the picture of the receipt, the Concur app begins to analyze.

Once the analysis has completed, the type of expense, vendor name, amount, and date will display.

| Search     | S 11:40 AM                                              | Search 🔐 🤇                                                                                                    | 🖻 11:42 AM 🚽 43% (                                                  | <b>D</b>  |
|------------|---------------------------------------------------------|----------------------------------------------------------------------------------------------------|---------------------------------------------------------------------|-----------|
| <          | Expenses 🗹 +                                            | <                                                                                                    | Expenses 🗹 -                                                        | +         |
| (          | Analyzing receipt<br>Average processing time: More than | R<br>R<br>R<br>R<br>R<br>R<br>R<br>R<br>R<br>R<br>R<br>R<br>R<br>R<br>R<br>R<br>R<br>R<br>R                                                                                                    | eceipt<br>eb 12                                                     |           |
|            | Receipt<br>Feb 12                                       | G<br>Fe<br>YI                                                                                                    | eround Transp CA\$30.4<br>eb 12<br>ELLOW CAB - Vancouver, British C | <b>15</b> |
|            | Receipt<br>Feb 12                                       | Barrier Barrier Barrie | eceipt<br>eb 12                                                     |           |
|            | Receipt<br>Feb 5                                        | er Fe                                                                                                    | eceipt<br>eb 5                                                      |           |
| <b>-</b> + | Airfare \$342.20<br>Feb 1<br>Delta                      | Fe D                                                                                                    | irfare \$342.2<br>eb 1                                              | 20        |
| E          | Airfare -\$240.60                                       | A                                                                                                    | irfare -\$240.6                                                     | 50        |

7. All receipts from the app are viewable on the website as well – in the *Available Expenses* section of the *Manage Expenses* tab. You can also locate your Available Expenses from the homepage under *My Tasks*.

| —                                   |                       |                  |            | Help -      |
|-------------------------------------|-----------------------|------------------|------------|-------------|
| SAP Concur C Requests Travel        | xpense Approvals Ap   | op Center Locate |            | Profile 👻 💄 |
| Manage Expenses View Transactions   |                       |                  |            |             |
| Manage Expenses                     |                       |                  |            |             |
| Delta Air Lines SALT LAKE CTY, UT   | Airfare               | 0                | 01/30/2019 | \$240.60    |
| Delta Air Lines SALT LAKE CTY, UT   | Airfare               | 0                | 01/30/2019 | \$-240.60   |
| Delta Air Lines                     | Airfare               | <b>(</b> )       | 01/31/2019 | \$236.37    |
| Delta Air Lines                     | Airfare               | <b>(</b> )       | 02/01/2019 | \$116.28    |
| Delta Air Lines                     | Airfare               | <b>(</b> )       | 02/01/2019 | \$116.28    |
| Delta Air Lines SALT LAKE CTY, UT   | Airfare               | 😑 🕑 🔂            | 02/01/2019 | \$342.20    |
| YELLOW CAB Vancouver, British Colum | Ground Transportation | G                | 02/12/2019 | CAD 30.45   |
| Southwest Airlines                  | Airfare               | <b>G</b>         | 02/12/2019 | \$403.92    |
|                                     |                       |                  |            |             |

**NOTE:** Your assistant/arranger will likely compile your expense report on your behalf.

If you would like to learn how to initiate this on your own, you may request training.

#### **Triplt Pro**

Tripit Pro is an application that comes free with your Concur account (Usually \$59.99/yr). It is used to keep track of your upcoming trips and help help travelers stay one step ahead with real-time flight alerts, gate change notifications, reward program tracking, monitoring for availability of preferred seats, and VIP benefits.

You can register for Triplt through the App Center tab at the top of the page, or by downloading the app to your smartphone through the app store.

You will need to download the app to your smartphone in order to use Triplt.

If you already have Triplt, you will need to link it to your unid@utah.edu account.

#### **Levels of Approval**

The levels of approval will be determined by your ADSC (Account Disctribution Shortcut "Activity or Project number").

- Level 0 is the Org Head of the activity or project selected.
- Level 1 is one level higher than the Org Head.
  - Level 1 is equivalent to a Dean, Director, or Chair.
- Level 2 is two levels higher than the Org Head.
  - Level 2 is equivalent to a Vice President.
- Account Executives are responsible for expenses on Activities and Projects.
- Org Heads are responsible for ALL Activities and Projects that report to their org.

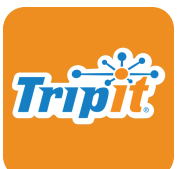

# Request

In the past, registering a trip and obtaining a Travel Number was the first travel step, which included an audit fee. Now, you will obtain a Request ID with no audit fee applied until submission of the Expense Report (reimbursement).

|                                                                                            | Help -                                                                              |
|--------------------------------------------------------------------------------------------|-------------------------------------------------------------------------------------|
| SAP Concur C Requests Travel Expense                                                       | Profile - 💄                                                                         |
| Manage Requests New Request Quick Search                                                   |                                                                                     |
| Request                                                                                    | Cancel Save Print / Email * Delete Request Submit Request<br>Status: Not Submitted  |
| *Request/ Trip Name:<br>Additional trip Purpose Information:                               |                                                                                     |
| Request Header         Segments         Expenses         Approval Flow         Audit Trail |                                                                                     |
| *Request/ Trip Business Start Date                                                         | *Request/Trip Business End Date *Request/Trip Purpose *Destination City             |
| *Destination Country         Main Destination Risk Level           Select one         V    | Highest Location Risk Level No Risk (Level 0)                                       |
| *Traveler Type<br>Employee                                                                 | *How will you reserve air, car and/or hotel?                                        |
| Additional trip Purpose Information Comments To/From Approvers/Processors                  |                                                                                     |
| *ADSC<br>(13095) BUSINESS ANALY<br>& SUPPO V<br>01<br>01<br>01                             | *Org     *Fund     *Activity       (01833) BUSINESS ANALYSIS & SUPPO     1001     V |
| *Project *A/U 00000000 V                                                                   |                                                                                     |
| Cash Advance Cash Advance Amount USD Cash Advance Comment                                  | Fields with red bar are <b>required</b> fields                                      |

- 1. **Request/Trip Name** Create a Trip Name for the traveler that is recognizable, up to 32 characters.
- Register Trips in Advance For domestic trips, Requests need to be made at least 1 day in advance. For international trips, they need to be made at least 21 days in advance. Level 1 approval is required if advance request was not approved properly.
- **3. Destination Country** Risk levels range from 1-5. Risk level 1 = low risk. Registering trips to areas of the world that are a risk level 4 or higher will be sent directly to the office of Global Engagement via UTravel for approval. University travelers may not be allowed to travel to anywhere with a risk level 4 or above.
- 4. Traveler Type Employee only, non-employee coming soon.
- 5. How will you reserve air, car and/or hotel? How air, car, and/or hotel is booked. See next section for more details.
- 6. ADSC Account Distribution Shortcut (Activity, Project, or ORG).
- 7. Cash Advance Cash advances only require a supervisor approval, and the request routes to them for approval.

#### How will you reserve air, car and/or hotel?

Please pay close attention to this section. Here is a simple breakdown of how to decide which option to choose:

- 1. Book in Concur Travel: Use online booking tool/Need Book link. This will be the most common choice.
  - Reserve air, car and/or hotel directly in the Concur Booking Tool and need the BOOK link
- 2. Book outside Concur Travel: Book with CBT Agent/Other Method
  - University's Onsite Travel Agents
  - Already booked using Concur Booking Tool
  - Other Method

Using Option 2, you will get the Expense link rather than the Book link.

## Segments

Once you have completed all of the required fields underneath the Request Header tab, proceed by clicking on the *Segments* tab, and then select an icon appropriate to your trip (airplane, car, bed, etc).

You will need to complete the required fields with *estimates only*.

|                                                                                              |                                   |                     |                 |             |                |                          | Administration -   Help -                                |
|----------------------------------------------------------------------------------------------|-----------------------------------|---------------------|-----------------|-------------|----------------|--------------------------|----------------------------------------------------------|
| SAP Concur 🖸                                                                                 | Requests                          | Travel Expense      | Approvals       | Reporting - | App Center     |                          | Profile 👻 💄                                              |
| Manage Requests                                                                              | New Request                       | Quick Search        |                 |             |                |                          |                                                          |
| Request 336A                                                                                 |                                   |                     |                 |             |                | Attachments   Print / Em | ail  Delete Request Submit Request Status: Not Submitted |
| *Request/ Trip Name: Las Veg<br>Additional trip Rurpose Inform<br>Request Header () Segments | as<br>nation:<br>Expenses Approva | al Flow Audit Trail |                 |             |                |                          |                                                          |
| Add Segment                                                                                  | 3                                 |                     |                 |             |                |                          |                                                          |
| Air Ticket                                                                                   |                                   | Round Trip One W    | /ay 🔿 Multi-Seg | iment       | Amount : USD V |                          |                                                          |
| Outbound                                                                                     | From:                             |                     |                 |             |                |                          |                                                          |
|                                                                                              | Date:                             | 04/02/2019 Depa     | rt at 💌         | ~           |                |                          |                                                          |
|                                                                                              | Comment:                          |                     |                 |             |                |                          |                                                          |
| Return                                                                                       | Date:                             | 04/05/2019 Depa     | rt at 🗸         | ~           |                |                          |                                                          |
|                                                                                              | Comment:                          |                     |                 |             |                |                          |                                                          |
|                                                                                              |                                   |                     |                 |             |                |                          | Save Cancel                                              |

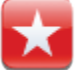

System requires only **one** segment and estimate.

Once everything is complete, click Submit Request near the upper right corner of the page.

This will generate your 4-digit alphanumeric Request ID.

# **Booking Travel**

UTravel is set up to book single-traveler, domestic trips only.

| Old Process:<br>Legacy Travel System                             | UTravel Users:<br>Booking OUTSIDE UTravel                                                    | UTravel Users:<br>Booking // UTravel             |
|------------------------------------------------------------------|----------------------------------------------------------------------------------------------|--------------------------------------------------|
| Guests & Affiliates, Untrained<br>Travelers, Open Travel Numbers | International, complex, domestic,<br>group, high status travelers.                           | Simple domestic trips.<br>Air, Car, Hotel.       |
| Old Travel System                                                | Travel & Reimbursement Services<br>Onsite Agency webpage<br>fbs.admin.utah.edu/travel/agency | UTravel System<br>utravel.utah.edu<br>Travel tab |
| Travel Number                                                    | Request ID Option 2                                                                          | Request ID Option 1                              |
| Step 1 AirSelect                                                 | Onsite/UTravel: Airquote                                                                     | Use tool to book                                 |
| Step 2 Request Reservation                                       | Onsite/UTravel: Book a Trip                                                                  |                                                  |
| Step 3 Confirm Reservation                                       | Onsite/UTravel: Confrim a Trip                                                               | (Agent fulfilled)                                |
| Billed to:<br>University Card<br>(preferred)                     | Billed to:<br>- University Card<br>- Personal Card<br>(additional workflow step)             | Billed to:<br>University Card<br>(mandatory)     |

The University of Utah is contracted with Christopherson Business Travel (CBT) to assist with travel arrangements.

CBT offers 24 hour travel assistance, with a designated Travel Advisor team.

The University has a contract with Delta, which gives a 2-10% discount, in addition to the state contract fare that is refundable and changeable.

## **Employee Travel Booking in UTravel**

If you're booking the trip for someone else, make sure they've given you approval in their profile under the Aissistants and Travel Arrangers section. You will know you have access if there is a green check next to your name.

Can book travel?

To act as a Travel Arranger, click Profile in the upper right corner of the screen, and select the person you wish to book for from the Acting on behalf other user drop-down. Click Start Session – you'll see the name of the person you're arranging travel for display on the home page. Follow these instructions if you are starting in **Request**.

| _              |          |         |                  |                 |                                        |                                    |                              | Support                      | Help 🚽   |
|----------------|----------|---------|------------------|-----------------|----------------------------------------|------------------------------------|------------------------------|------------------------------|----------|
| SAP Concur 🖸   | Requests | Expense | Administration - |                 |                                        |                                    |                              | Acting as<br>O'Connor, Jake  | <u>O</u> |
| O'Connor, Jake | ve!      |         |                  | <b>₽</b><br>New | <b>01</b><br>Authorization<br>Requests | <b>01</b><br>Available<br>Expenses | <b>00</b><br>Open<br>Reports | <b>DO</b><br>Cash<br>Advance | es       |

1. After the Request has been submitted and approved, begin with the **Book** link under the **Request** tab in the Action column.

| Active     | e Requests (8)                   |            |                         |                 | Delete Reque   | st Copy  | Request    |           | Request |
|------------|----------------------------------|------------|-------------------------|-----------------|----------------|----------|------------|-----------|---------|
| View •     |                                  |            |                         |                 |                |          |            |           |         |
| Request Na | ame 🖌 Beç                        | gins With  |                         | Go              |                |          |            |           |         |
|            | Request Name                     | Request ID | Status                  | Request Dates • | Date Submitted | Total    | Approved a | Remaining | Action  |
|            | Test Guest Trip                  | 3374       | Approved                | 06/21/2019      | 04/24/2019     | \$417.60 | \$417.60   | \$417.60  | Expense |
|            |                                  |            |                         | 06/25/2019      |                |          |            |           |         |
|            | Test Guest Trip Future - no agen | 3377       | Approved                | 06/12/2019      | 04/24/2019     | \$300.00 | \$300.00   | \$300.00  | Expense |
|            |                                  |            |                         | 06/17/2019      |                |          |            |           |         |
|            | Test Trip - show Book button     | 337A       | Pending on-line Booking | 05/25/2019      | 04/24/2019     | \$600.00 | \$0.00     | \$0.00    | Book    |
|            |                                  |            |                         | 05/27/2019      |                |          |            |           |         |

- 2. After viewing your Booking Summary, click Proceed to Booking.
- 3. Select your flights
  - Use the controls on the left to modify your search.
  - Use the matrix at the top of your screen to narrow down results.
  - · Click View Fares next to each flight you wish to book, and you'll be able to see the price
  - Click on the fare to proceed with booking your flights. You'll be taken to a new page to review booking details and reserve.
- **4.** Verify the information on this page is correct. If you decide to change your flights, click **Back**. If you're ready to proceed, click **Reserve Flight and Continue**.
- 5. Verify Travel Details and add Car/Hotel if needed. Scroll to the bottom and click Next.
- 6. Trip Booking Information leave any necesarry comments for the Travel Agent. Click **Next** to proceed to Trip Confirmation. THE TICKET IS NOT BOOKED YET.
- 7. Trip Confirmation to complete the booking, click on the **Confirm Booking** button at the bottom of the page.

- 8. Upon successful ticketing, an itinerary will be emailed to the traveler, and any designated Travel Arrangers within 24 hours with the wording ELECTRONIC TICKET HAS BEEN ISSUED \*\* TICKETED RESERVATION. The ticket number will also be listed in the bottom of the itinerary with the price and form of payment.
  - If you do not receive an itinerary back from the travel agency within 24 hours, something went wrong. Please contact the onsite agency at 801-585-9005 or travel@admin.utah.edu. It is the arranger/travelers responsibility to make sure this itinerary is received.
- **9.** If airfare is not required, and you just need to book a rental car or hotel, go back to the Home Page and proceed to those sections.

If you chose **2**. **Book outside Concur Travel: Book with CBT Agent/Other Methodl** under *How will you reserve air, car and/or hotel?* in **Request**, follow these directions:

- 1. Use the Flight Search box to refine search criteria.
  - You can restrict your flight search by changing the dropdowns for your depart and return (+/- # of hours).
  - If you want to search for a rental car or a hotel after your flight search, check the boxes for Pick-up/Drop-off car at airport and/or Find a Hotel. Or you can use the designated tabs, later, to book a car or lodging.
  - The Search by dropdown defaults to sort by Price. You can change to sort by Schedule first -- or you can keep the Price default and compare fares later.
- 2. Click Search and wait for your results to fully load.
  - Use the controls on the left to modify your search.
  - Use the matrix at the top of your screen to narrow down results.
  - Click Select next to each flight you wish to book, and you'll be able to see the price
  - Click on the fare to proceed with booking your flights. You'll be taken to a new page to review booking details and reserve.
- **3.** Verify the information on this page is correct. If you decide to change your flights, click **Back**. If you're ready to proceed, click **Reserve Flight and Continue**.
- 4. Verify Travel Details and add Car/Hotel if needed. Scroll to the bottom and click Next.
- 5. Trip Booking Information Leave any necesarry comments for the Travel Agent. Click **Next** to proceed to Trip Confirmation. THE TICKET IS NOT BOOKED YET.
- **6.** Trip Confirmation To complete the booking, click on the **Confirm Booking** button at the bottom of the page.
- 7. Manage Requests Complete the Request ID process, see page 6 for more details.
- 8. Upon successful ticketing, an itinerary will be emailed to the traveler, and any designated Travel Arrangers within 24 hours with the wording ELECTRONIC TICKET HAS BEEN ISSUED \*\* TICKETED RESERVATION. The ticket number will also be listed in the bottom of the itinerary with the price and form of payment.
  - If you do not receive an itinerary back from the travel agency within 24 hours, something went wrong. Please contact the onsite agency at 801-585-9005 or travel@admin.utah.edu. It is the arranger/travelers responsibility to make sure this itinerary is received.
- If airfare is not required, and you just need to book a rental car or hotel, click the Travel tab and proceed to those sections in the Flight Search box.

#### **Employee + Guest Booking**

If you are bringing an additional guest, visit fbs.admin.utah.edu/travel/agency and select the **Book a Trip** form. Additional travelers cannot be booked in the UTravel system.

Please note – if the travel has high status frequent flyer membership and wants to bring an additional traveler and would like that person to receive their frequent flyer benefits, they must be booked under the same airline confirmation number. UTravel users use onsite agent process.

#### **Personal Travel Booking**

Not allowed in UTravel. Contact travel@admin.utah.edu for assistance.

#### **Group Travel Booking**

Group Travel is defined as 10+ travelers on the same itinerary and is done on the group leader's profile.

On **Request**, select booking option 2, "Group" trip type, and "Group" traveler type. Booking process will follow middle column on **page 8** of this guide.

#### **Guest/Affiliate Travel Booking**

Coming soon to UTravel System. Please use old process (Legacy Travel System) to register the trip, or contact a Travel Advisor at travel@admin.utah.edu for assistance.

#### Form of Payment for Airline Tickets

Airline tickets booked using UTravel are billed to the University credit card. Personal credit cards are not allowed. Please use the UTravel forms at fbs.admin.utah.edu/travel/agency for personal credit card requests or contact a Travel Advisor at travel@admin.utah.edu for assistance.

#### Change a Trip, Airline Tickets, Car, or Hotel

Airline Tickets - Once a request is approved and travel is confirmed/ticketed, the traveler must contact the travel agency to make any changes - travel@admin.utah.edu.

Car & Hotel changes can be made in the Booking tool. CBT Travel Advisors are available to help if necessary.

All change fees and fare differences for changes are billed to the original form of payment.

#### Hotel

Conference hotel rates are not listed in Concur. Those will still have to be booked directly through the conference's process. Please use the tool to compare the listed rates with the conference pricing.

Other discount rates are viewable in the tool, such as: AAA, Government, hotel membership rewards, and Christopherson Business Travel discounts.

#### Car

The University of Utah contracts with Enterprise, National, and Hertz, and bookings must be made through UTravel or the Onsite Agency. These are the preferred vendors for booking cars, if you wish to book outside of these vendors, there will be a \$3/day insurance surcharge automatically billed to the department.

# Expense

In the past, at the closure of a trip you would create a final reimbursement. Now, you will create an expense report. This is done using the Expense link under the Request tab (in the Action column) for the appropriate trip.

|         |                          |            |           |          |              |             |            |                |                |           | Administratio | on <del>-</del>   Hei | lp 🚽    |
|---------|--------------------------|------------|-----------|----------|--------------|-------------|------------|----------------|----------------|-----------|---------------|-----------------------|---------|
| S       | SAP Concur 🖸             | Requests   | Travel    | Expense  | Approvals    | Reporting - | App Center | Locate         |                |           |               | Profile 👻             | 2       |
| Ν       | Manage Requests Ne       | ew Request | Process F | Requests | Quick Search |             |            |                |                |           |               |                       |         |
| Activ   | e Requests               | 5 (5)      |           |          |              |             |            |                | Delete Requ    | uest Copy | Request       | Close/Inactivate      | Request |
| View •  |                          |            |           |          |              |             |            |                |                |           |               |                       |         |
| Request | Name                     | Begins W   | ſith      | ~        |              |             | Go         |                |                |           |               |                       |         |
|         | Request Name             | Re         | equest ID | Status   |              |             | R          | equest Dates • | Date Submitted | Total     | Approved a    | Remaining             | Action  |
|         | WACUBO Annual Confere    | nce YVR    | 333X      | Approved |              |             |            | 05/04/2019     | 02/13/2019     | \$500.00  | \$500.00      | \$500.00              | Expense |
|         |                          |            |           |          |              |             |            | 05/08/2019     |                |           |               |                       |         |
|         | NAPCP Miami              |            | 334C      | Approved |              |             |            | 04/14/2019     | 02/25/2019     | \$618.00  | \$618.00      | \$66.00               | Expense |
|         |                          |            |           |          |              |             |            | 04/18/2019     |                |           |               |                       |         |
|         | Mar 19 Fusion San Diego  |            | 333D      | Approved |              |             |            | 03/08/2019     | 01/30/2019     | \$240.60  | \$240.60      | \$240.60              | Expense |
|         |                          |            |           |          |              |             |            | 03/14/2019     |                |           |               |                       |         |
|         | HEUG Orlando March 3 -   | 6<br>v     | 3339      | Approved |              |             |            | 03/02/2019     | 01/28/2019     | \$400.00  | \$400.00      | \$57.80               | Expense |
|         | User Group with BASS 101 | n          |           |          |              |             |            | 03/06/2019     |                |           |               |                       |         |

If your flight is booked within UTravel or with the onsite agency, your flight will be automatically added to your expense report, as well as any other E-receipts. You will also be able to upload any receipts via your computer or mobile device with the Concur app. The Concur app and the Expense tool will automatically convert foreign receipts to USD.

Expense reporting begins with the meal per diem question:

| Trave | el Allowances                                       |     | ×  |
|-------|-----------------------------------------------------|-----|----|
| 8     | Does this expense report include Per Diem expenses? |     |    |
|       |                                                     | Yes | No |
|       | 500                                                 |     |    |

University policy is changing to only reimburse meal per diem. In the past, travelers were allowed to include actual meal receipts, but that has changed. Travelers can still submit Business Meals for reimbursement.

Per diem is based upon dates, times, and locations from the itinerary. Traveler can select *Import Itinerary* which can bring the trip dates, times and destinations from the flights, car and hotel reservations. If those are not there, they must fill the box below with that information.

| avel Allowances For Report: Salt                                                          | Lake City to San Diego                                            | □ >  |
|-------------------------------------------------------------------------------------------|-------------------------------------------------------------------|------|
| Create New Itinerary 2 Available Itineraries                                              | 3 Expenses & Adjustments                                          |      |
| tinerary Info<br>Itinerary Name Selection<br>Salt Lake City to San Diego USGSA            | ~                                                                 |      |
| Add Stop Delate Rows Import Itinerary Departure City Arrival City No Itinerary Rows Found | Arrival Rate Location     New Itinerary Stop       Departure City |      |
|                                                                                           |                                                                   | Cave |

Once you have clicked Import Itinerary, the box below will display. Select the appropriate itinerary and click Import.

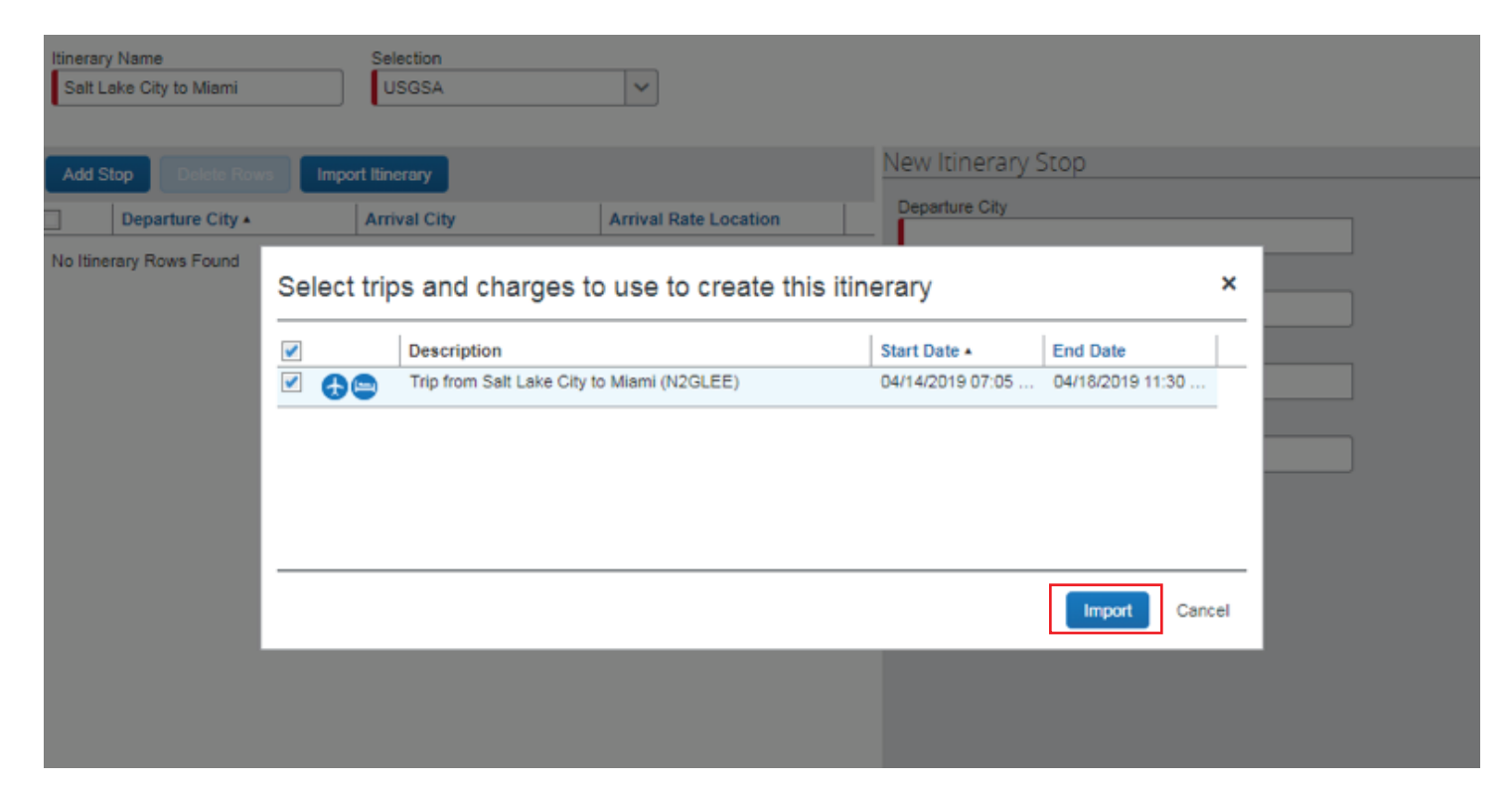

Continue with the verification process by reviewing the information presented by clicking **Next** on each window.

Then select the meals that need to be deducted from the total per diem calculation.

Once that is complete, select Create Expenses and this will populate the Expense Report.

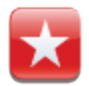

You can "exclude" All for personal days

Travel Allowances For Report: Salt Lake City to San Diego

🗆 X

| Exclude   All       Date/Location +       Breakfast Provided       Lunch Provided       Dinner Provided         Image: San Diego, California       Image: San Diego, California                                                                                                    |
|----------------------------------------------------------------------------------------------------|
| Image: Construction of the state of the state of the |
| Image: San Diego, California       Image: San Diego, California         Image: San Diego, California       Image: San Diego, California         Image: San Diego, California       Image: San Diego, California         Image: San Diego, California       Image: San Diego, California                                                                                                    |
| Image: San Diego, California       Image: San Diego, California         Image: San Diego, California       Image: San Diego, California                                                                                                    |
| 03/13/2019     Image: San Diego, California                                                                                                    |
|                                                                                                    |
| 03/14/2019       San Diego, California                                                                                                    |

Cancel

#### There are various ways to get receipts onto the Expense Report:

1. Click New Expense, Select Expense Type, fill out required fields (marked in red) and 'Attach Receipt'

|      |         | + New Expen | se             |        |
|------|---------|-------------|----------------|--------|
| Save | Itemize | Allocate    | Attach Receipt | Cancel |

#### 2. Select Available Receipts

| New Expense                                                                                                    | Available Receipts                                                                               |
|----------------------------------------------------------------------------------------------------|--------------------------------------------------------------------------------------------------|
| Expense Type<br>To create a new expense, click the appropriate of<br>To edit an existing expense, click the expense of | expense type below or type the expense type in the field above.<br>In the left side of the page. |
| Recently Used Expense Types                                                                                            |                                                                                                  |
| Personal Car Mileage                                                                                                   | Hotel                                                                                            |
| Ground Transportation                                                                                                  | Airfare                                                                                          |
| Parking                                                                                                    |                                                                                                  |
| All Expense Types                                                                                                    |                                                                                                  |
| 01. Travel Expenses                                                                                                    | 06. Office Expenses                                                                              |
| Hotel                                                                                                    | Office Supplies                                                                                  |
| Hotel Deposit or First Night Deposit                                                                                   | Shipping/Postage                                                                                 |
| Incidentals                                                                                                    | 07.Communications                                                                                |

3. Click **Browse** to navigate to the receipt that is saved on the computer

| Available Red                     | ceipts                                                                                                    | Refresh Upload X |
|-----------------------------------|----------------------------------------------------------------------------------------------------|------------------|
| Add receipts by<br>Manage My Veri | emailing them to receipts@concur.com<br>ified Emails                                                                                                    |                  |
| F                                 | Receipt Upload                                                                                                    | ×                |
|                                   | For best results, scan images in black & white with a resolution of 300 DPI or lower.<br>Click Browse and select a .png, .jpg, .jpg, .pdf, .tif or .tiff file for upload. 5 MB limit per file.<br>For best results, scan images in black & white with a resolution of 300 DPI or lower.<br>No Receipt? Create a missing Receipt Affidavit here. |                  |
|                                   | Files Selected for uploading:                                                                                                    | Browse Upload    |
| I                                 | No files selected                                                                                                    |                  |
|                                   |                                                                                                    | Close            |

# **Allocating Expenses**

There are two ways you may Allocate Expenses:

1. Allocate by clicking the desired expenses then click **Allocate**.

| Exper                                                                                                    | nses       |                                           | Move • Delete | Copy View 🔹 ≪ |                                                                      |
|----------------------------------------------------------------------------------------------------|------------|-------------------------------------------|---------------|---------------|----------------------------------------------------------------------|
| <b>~</b>                                                                                                    | Date *     | Expense Type                              | Amount        | Requested     | You have selected multiple expenses. What would yo                   |
| <b>~</b>                                                                                                    | 03/14/2019 | Parking<br>SLC INTERNSTIONAL, Salt Lake C | \$36.00       | \$36.00       | 1. Delete the selected expenses<br>2. Allocate the selected expenses |
| <ul> <li></li> </ul>                                                                                                    | 03/14/2019 | Hotel<br>MARINA, San Diego, California    | \$994.56      | \$663.04      | 3. Edit one or more fields for the selected expenses                 |
| <ul> <li>Image: A start of the start of the start of</li></ul> | 03/11/2019 | Hotel                                     | \$294.00      | \$294.00      |                                                                      |
| <b>~</b>                                                                                                    | 03/11/2019 | Hotel Tax                                 | \$37.52       | \$37.52       |                                                                      |
| <b>~</b>                                                                                                    | 03/12/2019 | Hotel                                     | \$294.00      | \$294.00      |                                                                      |
| <b>~</b>                                                                                                    | 03/12/2019 | Hotel Tax                                 | \$37.52       | \$37.52       |                                                                      |
| <b>~</b>                                                                                                    | 03/13/2019 | Personal/Non Reimbursable                 | \$37.52       | \$0.00        |                                                                      |
| <b>~</b>                                                                                                    | 03/13/2019 | Personal/Non Reimbursable                 | \$294.00      | \$0.00        |                                                                      |

2. Select an expense and on the bottom right of the Expense select Allocate.

| Save | Itemize              | Allocate | Attach Receipt | Cancel    |
|------|----------------------|----------|----------------|-----------|
|      | $\underline{\qquad}$ |          |                | $\square$ |

Once you have selected either option it will take you to the following page:

| A | locations                      |                    |                |                  | Total:\$36.0     | 0 Allocated:\$36 | .00 (100%) | Remaining:\$0.00 (0 | %) |
|---|--------------------------------|--------------------|----------------|------------------|------------------|------------------|------------|---------------------|----|
|   | Allocate By: •                 | Add New Allocation | Delete Selecte | d Allocations Fa | avorites • Add t | o Favorites      |            |                     |    |
| C | <ul> <li>Percentage</li> </ul> | * *ADSC            | * *BU          | * *Org           | * *Fund          | * *Activity      | * *Project | *A/U                |    |
|   | Amount                         | (10058) TRAVE      | 01             | (00357) TRAVE    | 2000             | (10058) TRAVE    | 00000000   |                     |    |
|   | 50                             | (05805) TRAVE      | 01             | (00357) TRAVE    | 1001             | (05805) TRAVE    | 00000000   | ] [ 1               |    |

You may either Allocate by Percentage or Expense and add as many New Allocations as needed.

Allocations may be saved for future use.

4. Upload available receipts that you have saved on your desktop

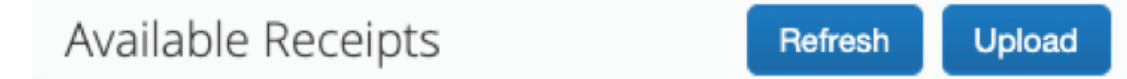

5. Import Expenses that are available. Select the expenses you desire to add to the report and click the **Move** drop down, select *to current report*. These expenses are from E-Receipts and receipts that were captured with the Concur mobile app.

| + N   | ew Expense    | Import Expenses | Details * Rec | eipts • Print / E | mail • |                                    |                       |        |                   |   |            |
|-------|---------------|-----------------|---------------|-------------------|--------|------------------------------------|-----------------------|--------|-------------------|---|------------|
| Expe  | nses          |                 | Move • Delete | Copy View •       | A      | ailable Expenses                   |                       |        |                   |   | ×          |
|       | Date •        | Expense Type    | Amount        | Requested         | le     | All Cards \$                       |                       |        | Move - Match L    |   | Delete     |
| Addin | ng New Expens | e               |               |                   |        | Expense Detail                     | Expense Type          | Source | To Current Report |   | Amount     |
| No Ex | penses Found  |                 |               |                   |        | Delta Air Lines SALT LAKE CTY, UT  | Airfare               | 0      | To New Report     |   | \$295.17   |
|       |               |                 |               |                   |        | Ground Transportation San Diego,   | Ground Transportation | •      | 03/11/2019        |   | \$12.29    |
|       |               |                 |               |                   |        | SLC INTERNSTIONAL Salt Lake        | Parking               | Θ      | 03/14/2019        |   | \$36.00    |
|       |               |                 |               |                   |        | MARINA San Diego, California       | Hotel                 | •      | 03/14/2019        |   | \$994.56   |
|       |               |                 |               |                   |        | CROWNE PLAZA Washington, Di        | Hotel                 | 0      | 03/22/2019        |   | \$1,374.80 |
|       |               |                 |               |                   |        | Hertz                              | Car Rental            | ۲      | 05/10/2019        | 0 | \$255.40   |
|       |               |                 |               |                   |        | Hertz                              | Car Rental            | ٢      | 05/17/2019        | 0 | \$255.40   |
|       |               |                 |               |                   |        | Airline Fees San Diego, California | Airline Fees          | •      | 05/22/2019        |   | \$14.99    |
|       |               |                 |               |                   | _      |                                    |                       |        |                   |   |            |

#### **Personal Mileage**

To add personal Mileage, select Personal Car Mileage under Expense Type and use the Mileage Calculator found in the bottom right portion of the screen.

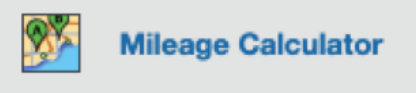

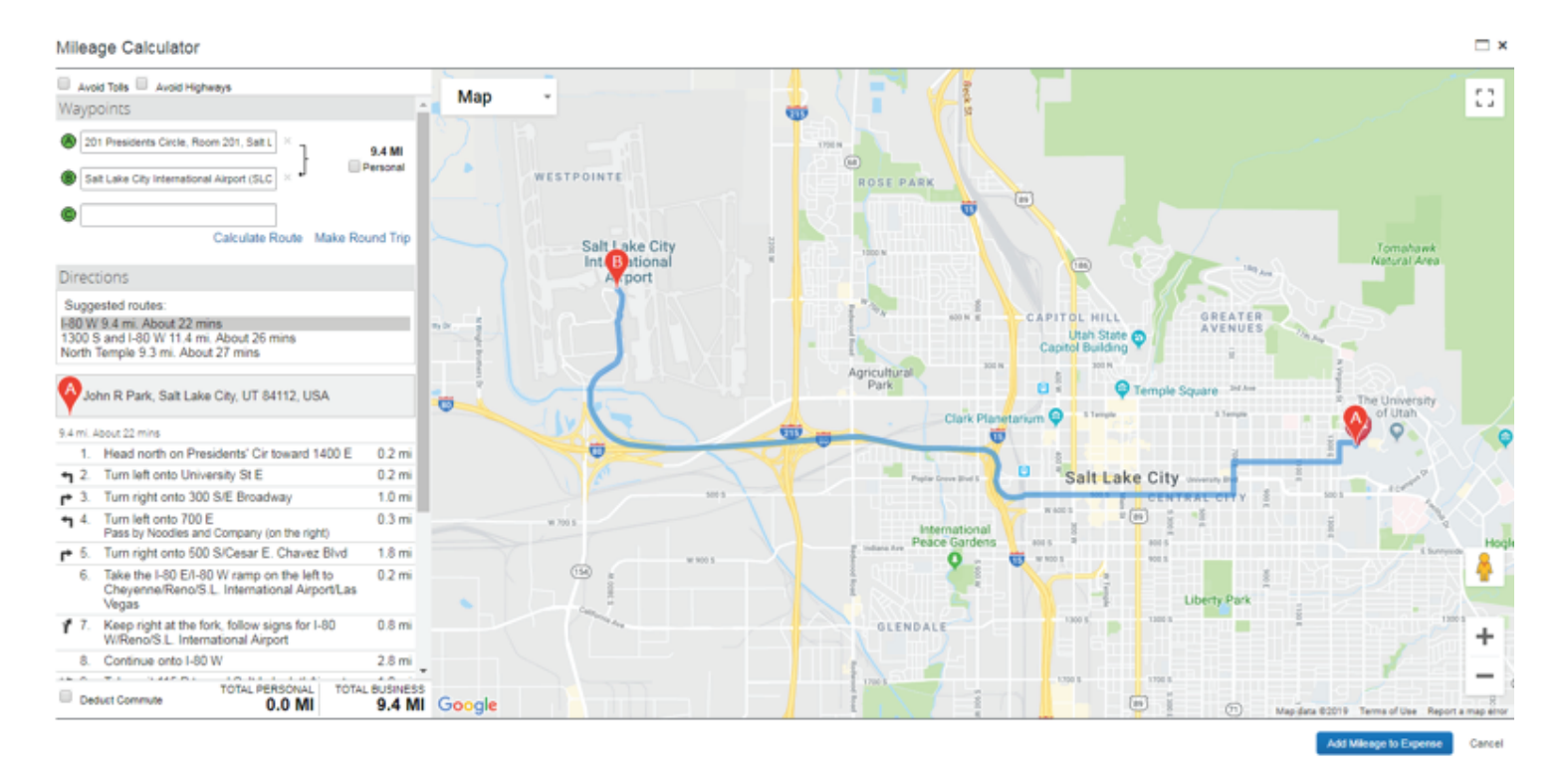

×

If a **(!**) displays on an Expense Report, you will need to fix the exception, before submitting.

| 03/11/2019 | Ground Transportation<br>San Diego, California | \$12.29  | \$12.29  |
|------------|------------------------------------------------|----------|----------|
| 02/01/2019 | Airfare<br>Delta, Salt Lake City, Utah         | \$295.17 | \$295.17 |

We require that you itemize your room rate and tax on the hotel receipt. If there are additional charges on the hotel receipt, you will need to itemize them.

| Expense                                                                | Nightly Lodging Expenses                                                            | Receipt Image                                                         | Available Receip                                                                                    | pts  |
|------------------------------------------------------------------------|-------------------------------------------------------------------------------------|-----------------------------------------------------------------------|----------------------------------------------------------------------------------------------------|------|
|                                                                        |                                                                                     |                                                                       | Total Amount: \$994.56   Itemized: \$524.01   Remaining: \$470                                      | 0.55 |
| Check-in I<br>03/11/20<br>Recurrin<br>Room Rate<br>294.00<br>Other Roo | Date<br>19<br>ng Charges (each night<br>e<br>m Tax 1                                | Check-out Date<br>03/14/2019<br>Room Tax<br>37.52<br>Other Room Tax 2 | Number of Nights         3         Itemize the room rate and room tax here.                         |      |
| Room Addition Expense T Personal/ Expense T Parking                    | rate and taxes will be shown a<br>nal Charges (each nigh<br>ype<br>Non Reimbursable | Amount Amount                                                         | Additional charges on the hotel receipt i.e. parking and personal expenses should be itemized here. | S,   |
|                                                                        |                                                                                     |                                                                       | Save Itemizations Car                                                                               | ncel |

If a traveler had personal days on their hotel receipt, select the day(s), click edit:

| Exper      | ises       |                                            | Move * Delete Copy | View 🔹 🔦  |
|------------|------------|--------------------------------------------|--------------------|-----------|
|            | Date •     | Expense Type                               | Amount             | Requested |
|            | 03/14/2019 | Parking<br>SLC INTERNSTIONAL, Salt Lake Ci | \$36.00            | \$36.00   |
|            | 03/14/2019 | Hotel<br>MARINA, San Diego, California     | \$994.56           | \$994.56  |
|            | 03/11/2019 | Hotel                                      | \$294.00           | \$294.00  |
|            | 03/11/2019 | Hotel Tax                                  | \$37.52            | \$37.52   |
|            | 03/12/2019 | Hotel                                      | \$294.00           | \$294.00  |
|            | 03/12/2019 | Hotel Tax                                  | \$37.52            | \$37.52   |
| <b>V</b> 🔶 | 03/13/2019 | Hotel                                      | \$294.00           | \$294.00  |
| <b>~</b>   | 03/13/2019 | Hotel Tax                                  | \$37.52            | \$37.52   |

This screen will display:

| Edit | Multiple Fields           |              |                                         | ×      |
|------|---------------------------|--------------|-----------------------------------------|--------|
|      | Expense Type              |              |                                         |        |
|      | Personal/Non Reimbursable |              |                                         |        |
| _    | Comment                   | *ADSC        | ;                                       | 1      |
|      |                           | TRAV         | EL & REIMBURSEMENT                      | J      |
|      |                           | *BU          |                                         | n      |
|      |                           | 01           | ~                                       | J      |
|      | *Org                      | *Fund        |                                         | 1      |
|      | TRAVEL & REIMBURSEMENT    | 2000         | ×                                       | J      |
|      | *Activity                 | *Projec      | zt                                      | 1      |
|      | TRAVEL & REIMBURSEMENT    |              | • • • • • • • • • • • • • • • • • • • • | J      |
|      |                           |              | Save                                    | Cancel |
|      | COTED                     |              |                                         |        |
|      | 03/13/2019 Personal/Non R | leimbursable | \$37.52                                 | \$0.00 |
| -    | ٥                         |              |                                         | 40.00  |
|      | 03/13/2019 Personal/Non R | leimbursable | \$294.00                                | \$0.00 |

Select **personal non-reimbursable**, and the amount will not be reimbursed to the traveler.

Once the Expense Report has been submitted, it goes into the following workflow:

- 1. Budget approver (activity or project) For every expense report
- 2. Central Administration (For every expense report)
- 3. Supervisor (For every expense report)
- **4. Level 1** (if necessary) Business Meals/Entertainment. Advanced Request violoation for domestic trip, out of pocket airfare.
- 5. Level 2 (if necessary) Exception to policy/rules. Over \$10,000 and advanced Request violation for international trip

After the last approver, the reimbursement will be submitted to PeopleSoft for approval. The reimbursement will be sent ACH (Direct Deposit) or check depending on how the employee is set up in PeopleSoft.

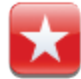

The Expense Report can be printed or emailed by clicking the Print/Email link

## Fees

There are UTravel fees depending on which type of trip you are booking, and they apply to each Expense Report generated.

| Legacy Travel System |                          |               |
|----------------------|--------------------------|---------------|
|                      | <u>Trip Type</u>         | SAP Concur C  |
| \$8                  | Driving                  | \$15          |
| \$12                 | Domestic Flight          | \$25          |
| \$20                 | International Flight     | \$35          |
|                      | <u>Booking</u>           |               |
| \$30                 | Exchange (All Fares)     | \$30          |
| \$0                  | Domestic Flight          | \$0           |
| \$30                 | International Flight     | \$0           |
| By Size              | Group                    | \$50*/\$100** |
| \$12*/\$30**         | Personal/Leisure         | \$12*/\$30**  |
| \$30                 | State Issued Ticket      | \$0           |
|                      | Other Booking Method     | \$10*/\$20**  |
|                      | *Domestic **Internationa | I             |

**NOTE:** Concur users should add AutoNotification@concursolutions.com to their safe sender list in Outlook. All emails sent to users from Concur come from this email address, and may end up in a junk email folder unless it's specifically added to a safe list.

Notes